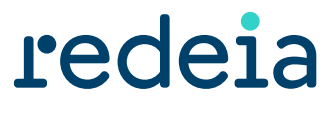

El valor de lo esencial

## e-Factura Redeia

## Guía Rápida Acceso

Octubre 2024

### Índice

| 1 | Introducción1                                        |
|---|------------------------------------------------------|
| 2 | Acceso al portal eFactura1                           |
| 3 | Mis datos de usuario4                                |
| 4 | Menú6                                                |
|   | 4.1 Opciones Menú Proveedor Redeia                   |
|   | 4.2 Opciones Menú Cliente Redeia                     |
| 5 | Facturas                                             |
|   | 5.1 Emitidas. Consulta Facturas Emitidas Proveedor   |
|   | 5.2 Recibidas. Consulta Facturas Recibidas Cliente10 |
| 6 | Documentación10                                      |
| 7 | Estados Facturas Emitidas                            |

### 1 Introducción

El presente documento detalla instrucciones básicas para operar en el portal de Facturación Electrónica de Empresas del Grupo Redeia (eFactura Redeia).

Le recomendamos, para un uso óptimo del portal de Facturación Electrónica, accedan a los distintos manuales que pueden encontrar en la última opción de menú, "Documentación".

### 2 Acceso al portal eFactura

Podrán acceder al portal eFactura Redeia de dos maneras diferentes:

#### • A través de nuestra web Redeia, www.redeia.com

En el apartado específico de e-Factura disponen de toda la información sobre este servicio, así como el acceso a usuarios registrados al portal.

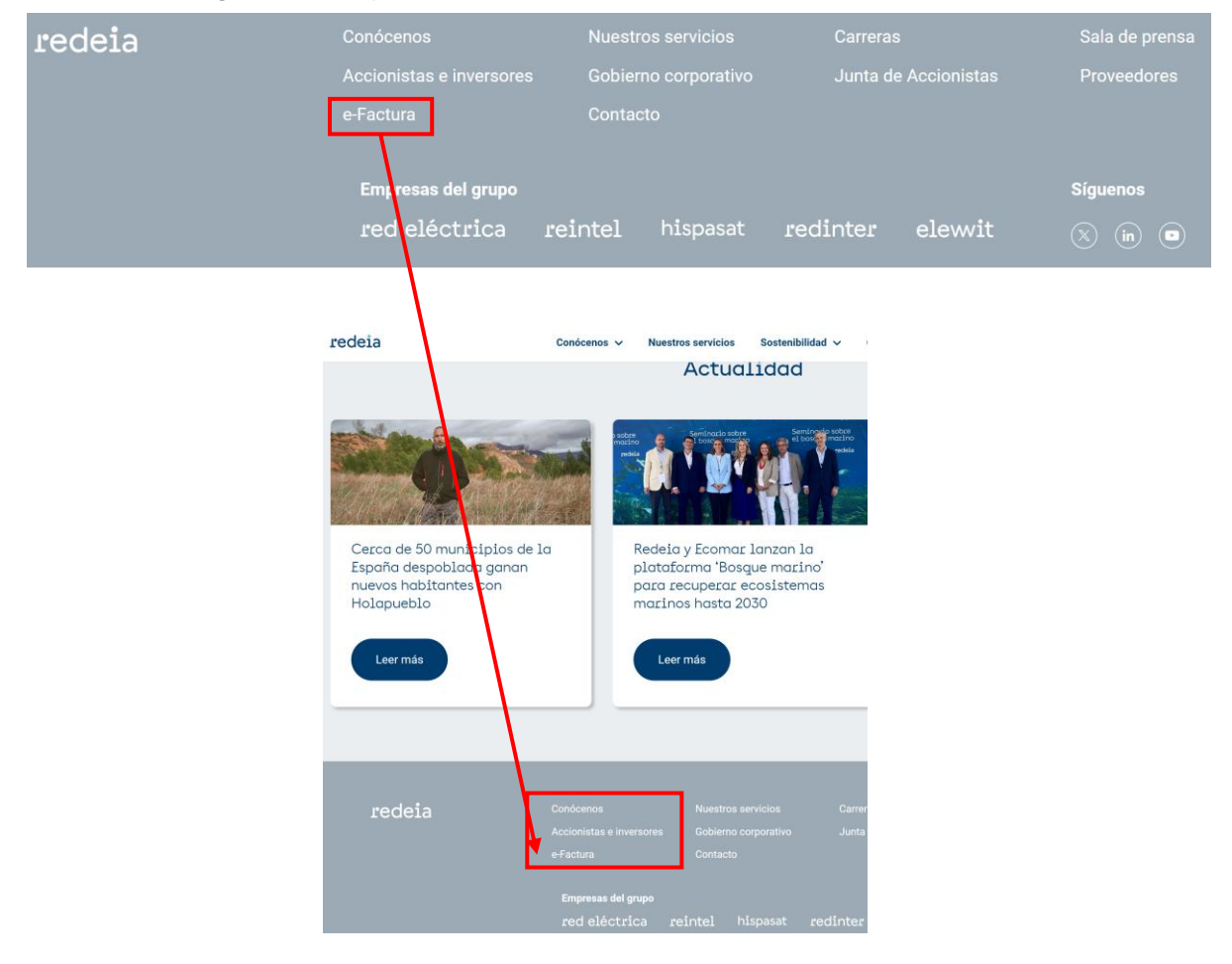

• Al acceder a la información se abrirá la página de e-Factura y, pulsando en la pantalla de la parte derecha, Acceso a e-Factura, podrá acceder al portal.

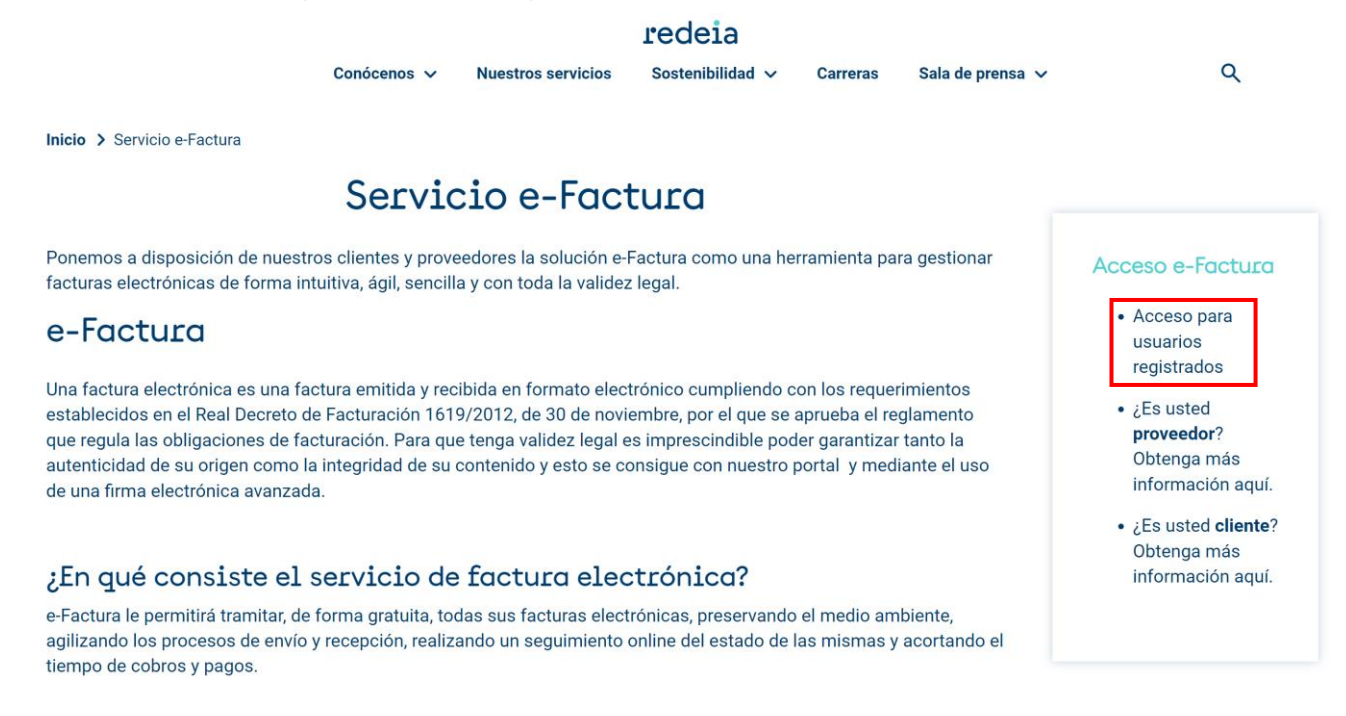

- Directamente al portal eFactura Redeia a través eFactura Redeia (www.efactura.ree.es).
- Al acceder a la página se mostrará un formulario de acceso. Para acceder al portal eFactura el usuario deberá introducir los datos de usuario y contraseña.

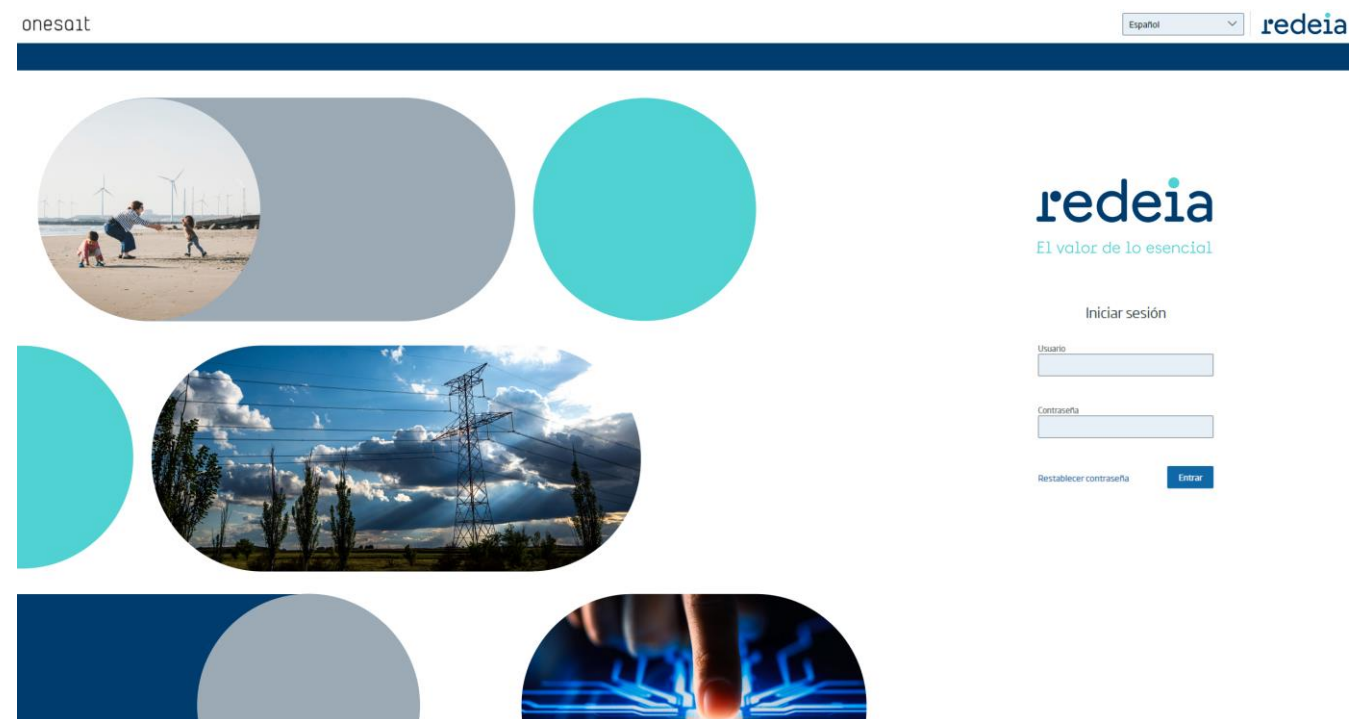

Recuerde que, por su seguridad, en su primer acceso, siempre deberá cambiar la contraseña:

| rebe detadiled ba contrabend para continuar |   |
|---------------------------------------------|---|
| iontraseña actual                           |   |
| •••••                                       | 0 |
|                                             |   |
| lueva contraseña                            |   |
| ••••••                                      | ۲ |
|                                             |   |
| onfirmación nueva contraseña                |   |
|                                             | 0 |
|                                             |   |

Una vez validados los datos se mostrará la pantalla de inicio, desde donde se accede a las opciones de menú configuradas para el usuario.

| $\square$ | ecosystems b2b Facturas - Emitidas |              |              |                     |            |                     |                 | proveedor pruebas $ \smallsetminus $ | redeia<br>El voloc de la esercial |
|-----------|------------------------------------|--------------|--------------|---------------------|------------|---------------------|-----------------|--------------------------------------|-----------------------------------|
| ſċ        | Nº factura                         | +            |              |                     | Fech       | na-hora de registro | 🛱 07/07/2024 на | STA 07/10/2024                       | Cargar 🗘                          |
| Ē         | Comprador ~                        | Nº factura 👻 | F. emisión 👻 | F. registro 👻       | Importe 👻  | Estado 👻            |                 | Mét. envío 👻                         | - <del>(</del> ۇ}                 |
|           | RED ELECTRICA DE ESPAÑA SA         | PRUEBA       | 04/10/2024   | 04/10/202412:09:24  | 30.020,10€ | Firmada             |                 | Redeia Rece                          | 坐 Q 🚦                             |
|           | RED ELECTRICA DE ESPAÑA SA         | PRUEBA2      | 04/10/2024   | 04/10/2024 11:54:19 | 84.267,08€ | Firmada             |                 | Redeia Rece                          | 坐 Q 🚦                             |
|           | RED ELECTRICA DE ESPAÑA SA         | PRUEBA/1     | 04/10/2024   | 04/10/2024 11:39:32 | 1.190,49€  | Firmada             |                 | Redeia Rece                          | 坐 Q 🚦                             |
|           | RED ELECTRICA DE ESPAÑA SA         | PRUEBA.1     | 04/10/2024   | 04/10/2024 11:25:27 | 1.105,24 € | Firmada             |                 | Redeia Rece                          | 坐 Q 🚦                             |
|           | csv ٺ                              |              |              |                     |            |                     |                 | 1-20 de 4   Items por pdg. 20 🗸      | < 1 >                             |

 Si en accesos posteriores no recuerda sus datos, a través de la opción "Restablecer contraseña", deberá indicar su usuario y email con el fin de generar una nueva contraseña:

| Restablecer contraseña                             |         |  |
|----------------------------------------------------|---------|--|
| introduzca ios datos dei usuario registrado para d | onunuar |  |
| Usuario                                            |         |  |
| Email                                              |         |  |
|                                                    |         |  |
| Volver                                             | Enviar  |  |

 En el caso de que los datos introducidos sean correctos se le mostrará el siguiente mensaje indicando la generación de una nueva contraseña y el envío de la misma a su correo electrónico:

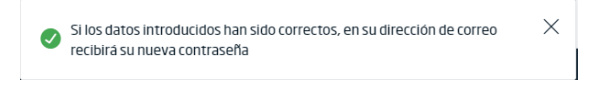

Para cualquier problema, duda o sugerencia, puede ponerse en contacto con el departamento de Atención de Facturación Electrónica a través del correo <u>facturacionelectronica@ree.es</u>

### 3 Mis datos de usuario

Desde cualquier pantalla de la aplicación se puede acceder a los datos de cada usuario pulsando en la parte superior derecha de la pantalla:

| provee                                                                                 | dor pruebas 🔿 |
|----------------------------------------------------------------------------------------|---------------|
| proveedor pruebas<br>proveedorpruebas<br>Fecha última conexión:<br>07/10/2024 09:33:34 |               |
| Español                                                                                | $\sim$        |
| 은 Perfil                                                                               |               |
| [→ Cerrar sesión                                                                       |               |
|                                                                                        |               |

Desde la opción de perfil es posible acceder a los datos del usuario conectado:

• Pulse en Datos generales para ver los detalles de nombre y apellidos del usuario. El usuario puede modificarlos de manera opcional.

| DATOS GENERALES | CONTRASEÑA      | DATOS DE CONTACTO | EMPRESAS |                              |
|-----------------|-----------------|-------------------|----------|------------------------------|
|                 |                 |                   |          |                              |
| Nombre          | de usuario: pro | oveedorpruebas    |          |                              |
| Hombre          | de usuano. pro  | veedorpraebas     |          |                              |
| Nombre *        |                 |                   |          | <br>Primer apellido *        |
| Proveed         | or              |                   |          | Pruebas                      |
| Segundo a       | pellido         |                   |          | <br>Nº identificación fiscal |
| Efactura        | I.              |                   |          | Nº identificación físcal     |
| Fecha de c      | reación         |                   |          | Última conexión              |
| 2/10/202        | 4, 15:19:44     |                   |          | 7/10/2024, 12:06:49          |

• Pulse en Contraseña para cambiar contraseña:

| DATOS GENERALES CONTRASEÑA DATOS DE CONTACTO EMPRESAS |   |         |
|-------------------------------------------------------|---|---------|
|                                                       |   |         |
|                                                       |   |         |
| Cambio de contraseña                                  |   |         |
|                                                       |   |         |
|                                                       |   |         |
| Contraseña actual                                     |   |         |
|                                                       |   |         |
| Nueva contraseña                                      |   |         |
| ••••••                                                | ۲ |         |
| Confirmación nuevo contraseña                         |   |         |
|                                                       | ۲ |         |
|                                                       |   |         |
|                                                       |   |         |
|                                                       |   |         |
|                                                       |   | Limpiar |

• Pulse en datos de contacto para ver sus datos (sólo es de utilidad el email):

| DATOS G | ENERALES | CONTRASEÑA       | DATOS DE CONTACTO             | EMPRESAS  |        |   |  |        |   |
|---------|----------|------------------|-------------------------------|-----------|--------|---|--|--------|---|
|         |          |                  |                               |           |        |   |  |        |   |
|         | Seleccio | na un tipo       |                               |           | \<br>\ | - |  | Cargar | + |
|         | ۵        | Correo electróri | iico :facturacionelectronicag | rree.es × |        |   |  |        |   |
|         |          |                  |                               |           |        |   |  |        |   |

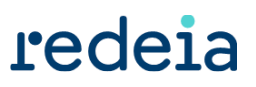

• Pulse en Empresas para visualizar las empresas sobre las que tiene permiso el usuario conectado

| DATOS GENERALES CONTRASEÑA DATOS DE CONTACTO DIMINESAS |             |               |             |                                 |         |
|--------------------------------------------------------|-------------|---------------|-------------|---------------------------------|---------|
| Nombre V Nombre                                        |             |               |             |                                 |         |
| Nombre •                                               | ID Fiscal * | Activo País - | Provincia - | Creación ~                      | Detalle |
| PROVEEDOR EFACTURA                                     | E00000075   | si            | Madrid      | 07/10/2024 11:59:24             | Q       |
|                                                        |             |               |             |                                 |         |
| CSV 🗄                                                  |             |               |             | 1-20 de 1 literes por pág. 20 🗸 | < 1 >   |

Para acceder al detalle de los datos de la empresa pulse en la lupa:

| Información de la empresa                                                                                                    |                                                                                              |                                            |
|----------------------------------------------------------------------------------------------------|----------------------------------------------------------------------------------------------|--------------------------------------------|
|                                                                                                    |                                                                                              |                                            |
| Algunos de los campos de la información de la empresa                                                                                              | son editables. Recuerda pulsar en el botón 'Guardar' para que se apliquen las modificaciones |                                            |
| Tipo de persona *                                                                                                    |                                                                                              | ID fiscal *                                |
| Jurídica                                                                                                    | ~                                                                                            | E00000075                                  |
| Razón sorial                                                                                                    |                                                                                              | GIN                                        |
| PROVEEDOR EFACTURA                                                                                                    |                                                                                              |                                            |
|                                                                                                    |                                                                                              |                                            |
| 000                                                                                                    |                                                                                              |                                            |
| cogo                                                                                                    | Cargar +                                                                                     |                                            |
|                                                                                                    | Cargar +                                                                                     |                                            |
| da ge                                                                                                    | Cargas 🕂                                                                                     |                                            |
|                                                                                                    | Cargas 🕂                                                                                     |                                            |
| DIRECCIÓN FISCAL                                                                                                    | Cargar 🕂                                                                                     |                                            |
| DIRECCIÓN FISCAL                                                                                                    | Cargan 🕂                                                                                     |                                            |
| DIRECCIÓN FISCAL<br>Para guardar la información de dirección fiscal es neces<br>Jimecón                                                            | Cargari 🚹                                                                                    | Poblacón                                   |
| DIRECCIÓN FISCAL<br>Para guardar la información de dirección fiscal es neces<br>Jirección<br>Paseo Conde de los Galtanes 177                       | Cargar 🚹                                                                                     | Población<br>Alcobendas                    |
| DIRECCIÓN FISCAL<br>ara guadar la información de dirección fiscal es neces<br>Jirección<br>Pasee Conde de los Galtanes 177<br>Yorencia             | Cargar 🚹                                                                                     | Población<br>Alcobendas<br>Pals.*          |
| DIRECCIÓN FISCAL<br>Yara guardar la información de dirección fiscal es neces<br>Verección<br>Paseo Conde de los Galtanes 177<br>Youencia<br>Madrid | Cargar 🚹                                                                                     | Población<br>Alcobendas<br>Pals*<br>España |

Dentro del detalle podrá:

• Cargar/Modificar/Borrar su logo:

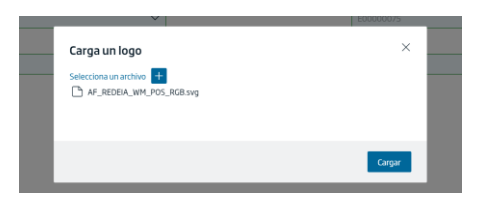

• Modificar su dirección fiscal:

Si modifica la dirección fiscal, el sistema notificará al email <u>facturacionelectronica@ree.es</u> informando el cambio, para ello se le pedirá que suba el certificado de información fiscal para comprobar que los datos introducidos son los correctos.

• Si la empresa tiene Establecimiento Permanente en Canarias, podrá acceder al mismo en modo consulta a través de la opción "Administrar centros" y visualizar los datos del mismo:

| Información de la empresa |    |  | Administrar centros $\rightarrow$ |
|---------------------------|----|--|-----------------------------------|
|                           |    |  |                                   |
|                           | r. |  |                                   |

• El usuario puede pulsar en para cerrar la sesión. El sistema mostrará la página de login. Es recomendable desconectar y volver a registrarse cuando el usuario cambie la contraseña.

#### 4 Menú

En la parte izquierda de la pantalla se presentan las opciones de menú configuradas para el usuario que accede a la aplicación.

| Emitidas Borradores Recepciones Recibidas Documentación | Annadores Annadores Annado | mitidas       |   |  |  |
|---------------------------------------------------------|----------------------------------------------------------------------------------------------------|---------------|---|--|--|
| Borradores                                              | Porradores A<br>Recepciones A<br>Recibidas<br>Documentacion A<br>Documentos                                                                                                    |               |   |  |  |
| Recepciones                                             | Recepciones     ~       ecibidas     ~       Documentación     ~       ocumentos     ~                                                                                                    | orradores     |   |  |  |
| Recibidas                                               | Documentación A                                                                                                    | Recepciones   | ^ |  |  |
|                                                         | Documentación A                                                                                                    | ecibidas      |   |  |  |
|                                                         | Documentos                                                                                                    | Documentación | ~ |  |  |
| Documentos                                              |                                                                                                    | ocumentos     |   |  |  |
|                                                         |                                                                                                    |               |   |  |  |
|                                                         |                                                                                                    |               | _ |  |  |
|                                                         |                                                                                                    |               | < |  |  |

Pulse en el icono 🗁 para que se muestre el detalle del menú, y pulse 🧧 para ocultarlo.

#### 4.1 Opciones Menú Proveedor Redeia

En el caso de proveedores de Redeia, tal y como se muestra en la imagen, se mostrará un menú con las opciones de Consultar Facturas Emitidas, Consultar y Crear Borradores, Visualizar las Recepciones Recibidas de empresas de Redeia, y el acceso a la Documentación:

| ecosystems b2b        | Factu | ras - Emitidas        |              |              |
|-----------------------|-------|-----------------------|--------------|--------------|
| E Facturas            | ^     | Nº factura ∽          | ' N° factura | +            |
| Emitidas              |       |                       |              |              |
| Borradores            |       | Comprador ~           | Nº factura 👻 | F. emisión 👻 |
| Recepciones Recibidas | ^     | Versión actual 4.0.19 |              |              |
| Documentación         | ^     |                       |              |              |
| Documentos            |       |                       |              |              |
|                       |       |                       |              |              |
|                       |       |                       |              |              |

- Facturas
  - Emitidas. Todos los usuarios tienen la opción de consultar las facturas enviadas a la plataforma de facturación electrónica. En este epígrafe podrá acceder a los filtros, listados y descargas de las facturas.
    - » Dentro de esta opción el usuario podrá cargar los ficheros de factura (ficheros facturae 3.2 firmados o sin firmar, y opcionalmente podrá cargar un adjunto a la factura)
  - o Borradores. En esta opción, el usuario puede:
    - » Consultar los borradores.
    - » Crear Factura Rectificativa. Opción que permite al usuario crear y enviar una factura rectificativa negativa (abono).
- Recepciones (certificaciones)
  - Recibidas. Todos los usuarios tienen la opción de consultar las recepciones (certificaciones) aprobadas por las empresas del grupo Redeia disponibles para que puedan facturar. En este epígrafe podrá acceder a los filtros, listados y descargas de las recepciones (certificaciones).
    - » En esta opción el usuario puede crear una factura a partir de una recepción (certificación). Desde una recepción (certificación), de materiales o servicios, que le emita una de las empresas de Redeia, podrá crear la factura original o una factura rectificativa positiva (de cargo).

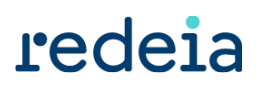

- Documentación
  - o Documentos. Todos los usuarios tienen la opción de consultar los documentos.
    - » Estos documentos han sido cargados para dar soporte a los proveedores ayudando al usuario a conocer la plataforma, y a darle soporte en su operativa diaria a través de los distintos documentos que se suban.

Nota: tenga en cuenta que en este epígrafe puede haber documentación para clientes y para proveedores.

#### 4.2 Opciones Menú Cliente Redeia

En el caso de acceso por parte de usuarios que sean Clientes de Redeia, se mostrará un menú que tiene las opciones de Consulta de Facturas Recibidas y el acceso a la Documentación:

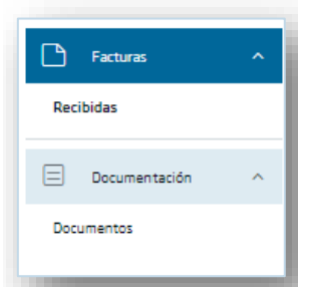

En el caso de acceso por parte de usuarios que sean Clientes y Proveedores de Redeia de forma simultánea, se mostrará el menú con todas las posibles opciones:

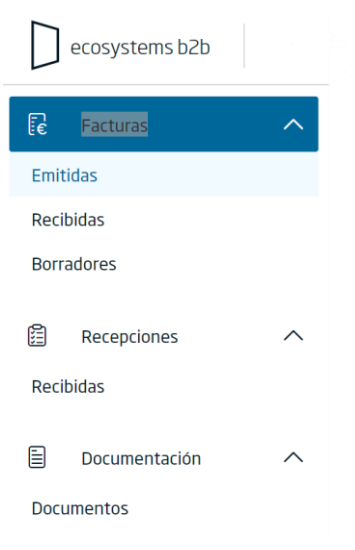

### 5 Facturas

#### 5.1 Emitidas. Consulta Facturas Emitidas Proveedor

Esta opción, Facturas Emitidas, permite a los usuarios consultar las facturas enviadas a empresas de Redeia (Comprador) por parte del Proveedor. Al seleccionar la opción de menú la aplicación muestra una pantalla con las facturas enviadas y el estado de las mismas:

| le 1    | Facturas | <b>^</b>                          |             |              |                     |                          |                                                                             |                  |
|---------|----------|-----------------------------------|-------------|--------------|---------------------|--------------------------|-----------------------------------------------------------------------------|------------------|
| Emitida | IS       |                                   |             |              |                     |                          |                                                                             |                  |
|         |          |                                   |             |              |                     |                          |                                                                             |                  |
|         | D ed     | cosystems b2b Facturas - Emitidas |             |              |                     |                          | proveedor pruebas $ \! \! \! \! \! \! \! \! \! \! \! \! \! \! \! \! \! \! $ |                  |
|         | Fe       | № factura ✓                       | +           |              |                     | Fecha-hora de registro 💾 | 07/07/2024 HASTA 🛗 07/10/2024 🖵                                             | Cargar 土         |
|         | <u>í</u> | Comprador *                       | Nºfactura * | F. emisión 👻 | F. registro 👻       | Importe - Estado -       | Mét. envío 👻                                                                | \$ <u>\$</u> } ~ |
|         |          | RED ELECTRICA DE ESPAÑA SA        | PRUEBA/1    | 04/10/2024   | 04/10/2024 11:39:32 | 1.190,49 € Firmada       | Redeia Rece                                                                 | ± Q :            |
|         |          | RED ELECTRICA DE ESPAÑA SA        | PRUEBA.1    | 04/10/2024   | 04/10/2024 11:25:27 | 1.105,24 € Firmada       | Redeia Rece                                                                 | ± Q :            |
|         |          | RED ELECTRICA DE ESPAÑA SA        | PRUEBA      | 04/10/2024   | 04/10/2024 12:09:24 | 30.020,10 € Firmada      | Redeia Rece                                                                 | ± Q :            |
|         |          | RED ELECTRICA DE ESPAÑA SA        | PRUEBA2     | 04/10/2024   | 04/10/2024 11:54:19 | 84.267,08 € Firmada      | Redeia Rece                                                                 | 坐 Q 🚦            |
|         |          | CSV 🛓                             |             |              |                     |                          | 1-20 de 4   Items por pdg. 20 🗸                                             | < 1 >            |

Pulse en el botón de la parte inferior izquierda del listado est est para exportar el listado de facturas en formato .CSV. El sistema generará el fichero según los resultados de la consulta. El usuario puede abrir el listado o guardarlo.

Se pueden filtrar los registros con los filtros rápidos (número de factura y recha de registro)

| $\square$ | ecosystems b2b | Facturas - Emitidas |             |              |              |               |                                      | usuario apellido $ \smallsetminus $ | redeia   |
|-----------|----------------|---------------------|-------------|--------------|--------------|---------------|--------------------------------------|-------------------------------------|----------|
| 6         | Nº factura     | ∼ N° factura        | +           |              |              |               | Fecha-hora de registro 16/04/2024 на | STA 📋 16/07/2024 📿                  | Cargar 土 |
| iii       |                | Vendedor ~          | Comprador ~ | Nº factura 👻 | F. emisión ~ | F. registro ~ | Importe - Estado -                   | Mét.envio ~                         | © ~      |

O bien a través de los criterios más avanzados en el filtro, pudiendo indicar sólo uno o la combinación de varios filtros:

| U  | ecosystems b2b Factura | is - Emitidas |                                                                                     |
|----|------------------------|---------------|-------------------------------------------------------------------------------------|
| 12 | Nº factura             | N° foctura    | Pulsando en el icono 🖳, que se encuentra a la derecha de las fechas de registro, se |
| 8  | Vendedor               |               | actualiza el resultado en base a los criterios indicados                            |
|    | Comprador              |               |                                                                                     |
|    | Nº factura             |               |                                                                                     |
|    | Rango fechas emisión   |               |                                                                                     |
|    | Rango fechas operación |               |                                                                                     |
|    | Importe desde          |               |                                                                                     |
|    | Importe hasta          |               |                                                                                     |
|    |                        |               | • Opciones:                                                                         |

• Icono para visualizar PDF. <sup>1</sup>. Al pulsar en este icono, el usuario puede visualizar los datos de la factura firmada a través de una plantilla en formato PDF.

|                                 | Fac               | tura original        |          |                                    |            |                              |                    |                   |        |               |
|---------------------------------|-------------------|----------------------|----------|------------------------------------|------------|------------------------------|--------------------|-------------------|--------|---------------|
| Factura:                        | PRUEBA            | Fecha emisión:       | 04/10/20 | 24                                 |            |                              |                    |                   |        |               |
| Pedido:                         | 32148005          | Certificacion:       | 1000709  | 241                                |            |                              |                    |                   |        |               |
|                                 | Deeu              | ander emiser         |          |                                    |            |                              | Clien              |                   |        |               |
|                                 | Provi             | eedor - emisor       |          |                                    |            |                              | Cilen              | te - receptor     |        |               |
| ESE00000075 -                   | CB ESPAñOLA DE    | PRUEBAS EN CONSTITUC | ION      |                                    | Paseo      | 309219 - RED<br>Del Conde De | Los Gaitanes, 1    | : ESPAña SA<br>77 |        |               |
|                                 |                   |                      |          |                                    | 28109      | Alcobendas, N                | adrid, ESP         |                   |        |               |
|                                 |                   |                      |          | Líneas de                          | e detalle  |                              |                    |                   |        |               |
|                                 | Desc              | ripción              |          | Códig                              | ю          | Precio                       | Cantidad           | Impuesto          | Divisa | Importe       |
| MULC ESTANDAR                   | C/VT NUCLEO       |                      |          |                                    |            | 7.192,00                     | 3,00 Uds           | IVA 21%           | EUR    | 21.576,00     |
| IOS PARA ENCAST                 | RAR EN CCS NUCLEO | 0                    |          |                                    |            | 3.234,00                     | 1,00 Uds           | IVA 21%           | EUR    | 3.234,00      |
|                                 |                   |                      |          |                                    |            |                              |                    |                   |        | 24.810,00     |
|                                 |                   |                      | Im       | puestos re                         | epercutio  | los                          |                    |                   |        |               |
| Tipo imp                        | puesto            | Tipo impositivo      |          | Bas                                | 50         |                              | Cuota              |                   | (      | Divisa        |
| IV                              | A                 | 21%                  |          | 24.810,00 5.210,10 EUR             |            |                              |                    |                   | EUR    |               |
|                                 |                   |                      | _        |                                    |            |                              |                    |                   |        |               |
|                                 | Totale            | 15                   |          |                                    |            |                              | Datos de venc      | imiento           |        |               |
| Total base impor                | nible             | 24.810               | 0,00     | Fecha                              | Imp        | orte                         | IBAN               |                   | SWIFT  | Método pago   |
| Impuestos repercutidos 5.210,10 |                   |                      | 0.10     | 04/12/2024 30.020,10 Transferencia |            |                              |                    |                   |        | Transferencia |
| Divisa Euro (EUR)               |                   |                      |          | Operación sujeta a contirming      |            |                              |                    |                   |        |               |
|                                 |                   | (-                   | ,        |                                    |            |                              | Datos de co        | ntacto            |        |               |
|                                 |                   |                      | T        | eléfono de tra                     | abajo      | 91999                        | 9999               |                   |        |               |
| Total a paga                    | r                 | 30.020               | .10      | orreo electro                      | nico       | factura                      | cionelectronica@p  | ruebab2b.com      |        |               |
|                                 | -                 | 00.020               | ,        | or avoid GC CC                     | directed ( | prueba                       | ronaciona prueba e | INCOME.           |        |               |

Icono para acceder al detalle de la factura Q.

Documentos relacionados

» Dentro del detalle el usuario podrá visualizar los datos generales de la factura:

| Información                | PCF 🛃 Catalian 🛃 23. 🛃 |
|----------------------------|------------------------|
|                            |                        |
| Compradur                  | Windefor               |
| RED ELECTRICA DE ESPAÑA SA | PROVEEDOR UPACTURA     |
|                            |                        |
| Número de la factura *     | Facha de emplón        |
| PRJEDA                     | 04/10/2024             |

» El usuario puede descargar el adjunto de la factura en el detalle:

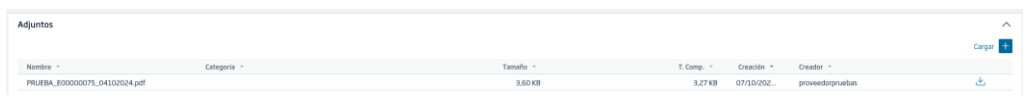

» El usuario puede acceder a la recepción que originó la factura:

| Nº documento | Tipo documento | Fecha de relación   |
|--------------|----------------|---------------------|
| 1000709241   | Recepción      | 04/10/2024 12:09:24 |
|              |                |                     |

- » El usuario puede ver los eventos. Estados por los que ha pasado la factura.
  - Name
     Automation

     10001
     Automation

     10001
     Automation

     10001
     Automation

     10002
     Automation

     10002
     Automation

     10002
     Automation

     10002
     Automation

     10002
     Automation

     10002
     Automation

     10002
     Automation

     10002
     Automation

     10002
     Automation

     10002
     Automation

     10002
     Automation

     10002
     Automation

     10002
     Automation

     10002
     Automation

     10002
     Automation

     10002
     Automation

     10002
     Automation

     10002
     Automation
- También se muestra el icono de más opciones en el listado de facturas (<sup>1</sup>). Pulsando en él, se muestran las siguientes:

|           |         | ~      | •  |
|-----------|---------|--------|----|
| 🗄 Descarg | jar cus | todiad | lo |
| Z Ver XSL |         |        |    |

» Pulsando el icono de descargar custodiado 📥 , se descarga el original firmado

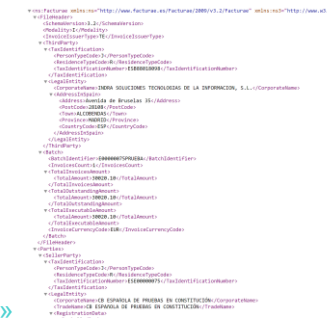

» Pulsando el icono de Ver XSL, <sup>[2]</sup> se visualiza el original firmado a través de la hoja de estilo proporcionada por la AEAT para visualizar el formato facturae.

|                                                            |                      |             |                           |                          |                | DETALLE DEL LOTE    |
|------------------------------------------------------------|----------------------|-------------|---------------------------|--------------------------|----------------|---------------------|
| DATOS EMISOR<br>RAZÓN SOCIAL: PROSEQUE SOLUCIONES INTEGRAL | ES DE SECURIDAD ESPA | SA SL       | NIFICIF: 05087222014      |                          |                | Mostrar más datos   |
| DATOS RECEPTOR<br>RAZÓN SOCIAL: RED ELECTRICADE ESPANA SA  |                      |             | NIFICIF: ESA85309219      |                          |                | Monitor mile della  |
| RESUMEN FACTURA                                            |                      |             |                           |                          |                |                     |
| NUMERO                                                     | SERIE                |             | TIPO<br>Factura Completia | CLASE                    |                | LENGUA              |
| FECHA OPER.                                                | FI                   | ECHA EXPED. | 10                        | KGAR EXPED.              | PE             | RIODO FACT.         |
| MONEDA                                                     |                      |             | MONED                     | EUR                      |                |                     |
| DETALLES                                                   |                      |             |                           |                          |                |                     |
| DESCR<br>Servicios de viglancia obra/esponádicos           | IPCIÓN               |             | FECHA OPER.               | CANTEAD 1.00             | 11.903.12      | TO TAL 11 500,10    |
| IMPORTES                                                   |                      |             |                           |                          |                |                     |
|                                                            |                      |             |                           | IMPO                     | OR TE BRUTO    | 11,909,10           |
| INPLIESTOS REPERCUTIOOS                                    |                      |             | 10                        | ITAL IMPORTE BRUTO ANTES | IMPUESTOS      | 11.909,50           |
| CLASE DE IMPUESTO                                          |                      | TPO (%)     | BASE IMPONIBLE            | CUOTA                    | RECARGO EQUIV. | CUOTA RECARGO EQUN. |
| áic.                                                       |                      | 7,9)        | 11,609,60                 | 833                      | 64             |                     |
|                                                            |                      |             |                           | TO TAL IMPOESTOS REP     | ALECTIES       | 12 742 74           |
|                                                            |                      |             |                           | TOTAL GASTOS F           | NANCIEROS      | 0.00                |
|                                                            |                      |             |                           | TOT                      | AL A PAGAR     | 12.742.74           |
|                                                            |                      |             |                           | TOTAL                    | A EJECUTAR     | 12.742,74           |

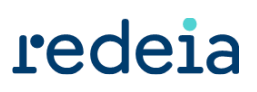

#### 5.2 Recibidas. Consulta Facturas Recibidas Cliente

Esta opción, Facturas Recibidas, permite a los usuarios consultar las facturas enviadas por empresas de Redeia (Vendedor) a un Cliente. Al seleccionar la opción de menú la aplicación muestra una pantalla con las facturas enviadas y el estado de las mismas:

| Pactur    | в ^                    |                     |            |              |              |                     |           |          |                                                          |
|-----------|------------------------|---------------------|------------|--------------|--------------|---------------------|-----------|----------|----------------------------------------------------------|
| Recibidas |                        |                     |            |              |              |                     |           |          |                                                          |
|           |                        |                     |            |              |              |                     |           |          |                                                          |
|           | ecosystems b2b         | Facturas - Recibida | 35         |              |              |                     |           |          | Proveedor Pruebas Efactura V redeia                      |
|           | N <sup>2</sup> factura | ✓ N°fi              | iactura    | +            |              |                     |           |          | Fecha-hora de registro 🗍 07/07/2024 HASTA 🛱 07/10/2024 📿 |
|           | Uendedor               |                     | Nº serie 👻 | Nº factura 🕞 | F. emisión 👻 | F. registro 🔹       | Importe - | Estado - | Mét.recepción - Nº registro - 🔯 🗸                        |
|           | REDEIA CO              | PORACIÓN SA         |            | 2450007503   | 07/10/2024   | 07/10/2024 12:05:25 | 1.210,00€ | Enviada  | ) ŁQ:                                                    |
|           | csv ٺ                  |                     |            |              |              |                     |           |          | 1-20 de J itemsporpág. 20 🗸 📢 👌                          |

Pulse en el botón de la parte inferior izquierda del listado esves para exportar el listado de facturas en formato .CSV. El sistema generará el fichero según los resultados de la consulta. El usuario puede abrir el listado o guardarlo.

Se pueden filtrar los registros con los filtros rápidos (número de factura y recha de registro)

| $\square$ | cosystems b2t | b Facturas - Emiti | das         |              |              |               |                        | usuario apellido $ \smallsetminus $ | redeia            |
|-----------|---------------|--------------------|-------------|--------------|--------------|---------------|------------------------|-------------------------------------|-------------------|
| 5         | Nº factura    | × 1                | + +         |              |              |               | Fecha-hora de registro | назта 📋 16/07/2024 🔽                | Cargar 🛆          |
|           |               | Vendedor -         | Comprador ~ | Nº factura ~ | F. emisión ~ | F. registro ~ | Importe - Estado -     | Mét. envío 👻                        | (2)               |
| -         |               |                    |             |              |              |               |                        |                                     | $\cdot $ $\cdot $ |

El funcionamiento y las opciones son las mismas que las tratadas en las Facturas Emitidas (punto 5.1).

#### 6 Documentación

La documentación siempre está visible en la opción de menú "Documentación". En este apartado podrá acceder a:

- Videos ilustrativos
- Guías rápidas
- Manuales de usuario
- Guías técnicas

|     | ecosystems b2b Documentae | ción            |
|-----|---------------------------|-----------------|
| €   | Nombre 🗸                  | Nombre          |
| 000 | Nombre -                  |                 |
|     | Documentación             | .0.0.pdf        |
|     | Documentos                | leia_v0.0.0.pdf |

### 7 Estados Facturas Emitidas

En este apartado definiremos el significado de los diferentes estados en que puede encontrarse una factura recibida por las sociedades de Redeia emitidas por sus proveedores:

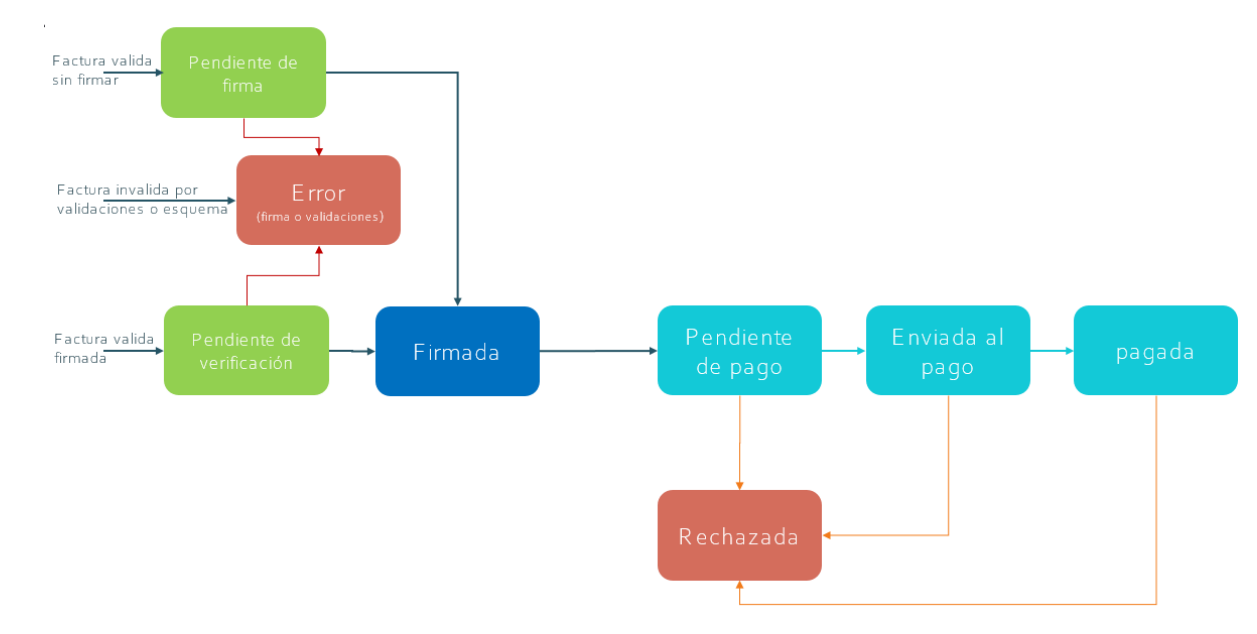

Los estados más comunes en el que puede encontrarse una factura son los siguientes (para el detalle de todos los estados posibles ver Manual de Proveedor)

- Error. Estado en el que pueden quedar las facturas por distintos motivos, error en la firma o en la verificación de firma, errores de validación, etc.
- Pendiente de firma. Estado de las facturas recibidas sin firmar que serán firmadas a través de la delegación de firma.
- Pendiente de verificación. Estado de las facturas recibidas firmadas que serán verificadas para comprobar su firma y el certificado de firma.
- Pendiente de pago. Son facturas contabilizadas y pendientes de pago. Para facturas en este estado (o que hayan pasado por él) el usuario podrá visualizar la fecha prevista de pago suministrada por Redeia.
- Enviada al pago. Son facturas que se han enviado al proceso de pago por confirming. Para facturas en este estado, o que hayan pasado por él, puede verse también cumplimentado el campo Banco.
- Pagada. El usuario puede visualizar a través de qué banco se ha efectuado el pago.
- Rechazada. Facturas que han sido rechazadas desde los sistemas de Redeia. Se puede conocer el motivo accediendo al detalle de eventos en el detalle de la factura.

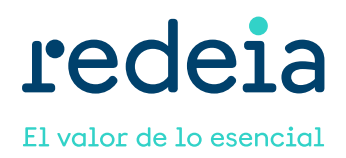